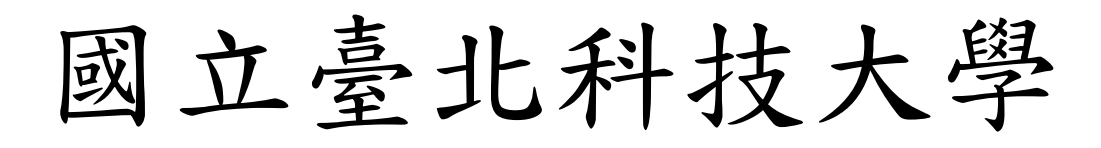

## 終身學習時數查詢 操作手冊

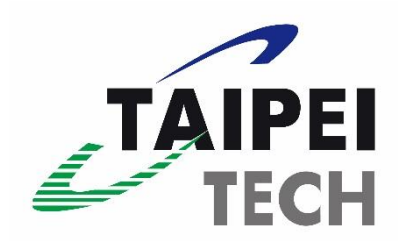

## 目 錄

| —        | 、行政院人事行政總處人事服務網(ECPA)網址 · · · · · · · · · · · · · · · · · · · |  |
|----------|---------------------------------------------------------------|--|
| <i>二</i> | 、登入 ECPA 帳號                                                   |  |
|          | (一)首次啟用者 ····································                 |  |
|          | (二)非首次啟用者 ····································                |  |
| Ξ        | 、登入終身學習入口網····································                |  |
| 四        | 、登入後之查詢方式····································                 |  |

一、 請開啟瀏覽器至行政院人事行政總處人事服務網(以下簡稱 ECPA)。
 →網址: https://ecpa.dgpa.gov.tw/

| 重要訊息:本系統之個規定,於使用完畢後,儘                                                                                          | l人資料僅供作必要人事資料管理之<br>速刪除銷毀,避免外洩,如有違法致生                           | 用, 台端利用本系統之個人資料時, 請旨<br>: 損害, 本總處將依法求償。                                       | 留意遵守個人資料保護法之相關      |
|----------------------------------------------------------------------------------------------------|-----------------------------------------------------------------|-------------------------------------------------------------------------------|---------------------|
| 自然人憑證<br>機關憑證                                                                                                  | 健保卡登入                                                           | びTAIWAN Froo<br>行動身分識別                                                        | 帳號密碼登入              |
| 請輸入PinCode<br>登入                                                                                               | 請輸入健保卡註冊密碼                                                      | 請輸入身分證字號<br>登入                                                                | 請輸入eCPA帳號<br>請輸入密碼  |
| <ul> <li>▲ 忘記密碼</li> <li>自然人憑證</li> <li>機關憑證GCA × XCA</li> <li>● 首次登入與瀏覽器設定</li> <li>● 自然人或機關憑證經動程式</li> </ul> | <ul> <li>▲ 忘記密碼</li> <li>● 登入說明文件</li> <li>● 安裝健保卡元件</li> </ul> | <ul> <li>● 如何使用自然人逝證註冊?</li> <li>● 如何使用行動身分識別?</li> <li>● 有其他使用問題?</li> </ul> | 受入 首次登入說明<br>○ 忘記密碼 |

- 二、 登入帳號:
  - (一) 首次啟用 ECPA 者:
  - 1. 有自然人憑證、健保卡或行動身分識別,請依下列步驟操作:
    - (1) 登入 eCPA
    - (2) 進入【我的專區】
    - (3)設定自訂帳號、電子郵件及登入密碼,輸入新密碼兩次後,點選【送出】,即完成帳號密碼設定。
  - 2. 沒有上開3種方式登入者,請依下列步驟操作:
    - (1) 點選帳號密碼登入之首次登入說明

| 帳號密碼登入     |
|------------|
| 請輸入eCPA帳號  |
| 請輸入密碼      |
| 登入  首次登入說明 |
| 읍 忘記密碼     |

(2) 點選設定 EMAIL 驗證

| 登入說明                                               | ×                                                                                                    |
|----------------------------------------------------|----------------------------------------------------------------------------------------------------|
| 有<br>2 登人eCPA →<br>登入:<br>自然人憑證                    | <ul> <li>3</li> <li>4</li> <li>3</li> <li>3</li> <li>3</li> <li>4</li> <li>3</li> <li>3</li> <li>3</li> <li>4</li> <li>3</li> <li>3</li> <li>4</li> <li>3</li> <li>4</li> <li>3</li> <li>4</li> <li>3</li> <li>4</li> <li>4</li></ul> |
| <sup>(性休下</sup><br>行動身分識別<br>沒<br>没<br>設定EMAIL驗證 → | <ul> <li>驗證以下資料:</li> <li>1.9分證字號</li> <li>2.4日</li> <li>3.到職日期</li> </ul>                                                                                                    |

- (3) 驗證輸入以下資料後送出:
  - ① 身分證字號
  - ② 生日
  - ③ 到職日期
  - ④ Email

| 設定Email ×                                                  |   |
|------------------------------------------------------------|---|
| 請輸入入您的身分證字號、生日以及實際到職日期,填妥Emai<br>後,我們會重新設定您在人事服務網的電子信箱     |   |
| 身分證字號:                                                     | Î |
| 生日:                                                        |   |
| 請輸入民國年YYYMMDD,例如:0610101                                   |   |
| 任現職之實際到職日期:                                                | ľ |
| 請輸入民國年YYYMMDD,例如:0610101<br>如不清楚,請逕洽單位人事,查詢表2現職之實際到職日期     |   |
| Email                                                      |   |
| 建識勿用yahoo信箱申請帳號,請盡量使用自己機關或Gmail信箱,<br>以避免被擋信並加快收信,取得帳號密碼速度 |   |
| 送出                                                         |   |

(4) 依驗證信連結啟用帳號。

## □完成設定之帳號、密碼,請務必牢記,以利之後登入使用□

- (二) 非首次啟用 ECPA 者:使用自然人憑證、健保卡、行動身分識別或帳號密碼登入。
- 三、 完成登入後,請依下列步驟前往終身學習入口網: 應用系統→ D其他人事總處業務→D6:終身學習入口網。

| 0                                  | A                                          | B                 | 6                  |              | #                                 |                                        |
|------------------------------------|--------------------------------------------|-------------------|--------------------|--------------|-----------------------------------|----------------------------------------|
| 我的最愛<br>系統                         | 人事資料填<br>報及考核                              | 人事資料<br>服務        | 機關設定及<br>申請        | 其他人事總<br>處業務 | 非人事總處<br>機關及系統                    |                                        |
| D0:考試職<br>分配系統<br>考試職缺填報<br>關分配結果、 | <mark>決填報及錄取人</mark><br>、錄取人員分配、<br>候用人員查詢 | 員 ♥ D<br>組<br>用人機 | 5:組織員額管理<br>織員額、員額 | 系統           | ◆ D6:終身學習入<br>終身學習、學習<br>證時數、必須完成 | 、 <b>口網</b><br>、學習時數、認證、計<br>式、薦送報名、課程 |
|                                    | 填報系統                                       | • D               | A1:名錄線上查           | 前系統          | ♥ DD:事求人機關<br>事求人、職缺登録            | 、 職法査詢、電子 幸                            |
| <b>D7多元人力</b><br>多元人力、非<br>承攬      | 典人力、臨時人員                                   | 、労務 名             | 、公務信箱              | 至地址、辦公主      | 訂閱                                |                                        |

四、 登入後之查詢方式:

進入終身學習入口網站後,點選個人資料夾後,於視窗右下角顯示目前學習時數。

| ▲ ● 第二十二章 终身學習                                 | 人口網站                                     |       | - Nor   |        |       |  |  |
|------------------------------------------------|------------------------------------------|-------|---------|--------|-------|--|--|
| ····<br>登入身分: 戴丞培                              | 首頁/個人資料夾                                 |       |         |        |       |  |  |
| 登入單位: 國立臺北科技大學                                 | 學習資料夾                                    |       |         |        |       |  |  |
| (A095N0000Q)                                   | 摘要 學習資料夾                                 | 學習時數  | 修改個人資料  | 行事曆    |       |  |  |
| 登出進入管理介面                                       | 100 1 Station                            |       |         |        |       |  |  |
|                                                | 姓名                                       |       | 目前服務機關  | 8 -    |       |  |  |
| > 網站宗旨                                         | 戲丞培                                      |       | 國立臺北科技大 | ₽      |       |  |  |
| > 本系統使用對象                                      |                                          |       |         |        |       |  |  |
| > 重要訊息                                         | E53 515 n± 004                           |       |         |        |       |  |  |
|                                                | 學習時數                                     |       |         |        |       |  |  |
| > 個人資料夾                                        |                                          |       |         | 您的學習時數 | 资料如下: |  |  |
| > 學習資訊中心                                       | 通過總學習時數                                  |       |         |        |       |  |  |
| > 學習機關(構)專區                                    | 數位課程總學習時數                                |       |         |        |       |  |  |
|                                                | 實體課程總學習時數                                |       |         |        |       |  |  |
| 個人資料保護法聲明:                                     | 混成課程總學習時數                                |       |         |        |       |  |  |
| 本系統之個人資料僅供作必要人事資料管                             | 自行申請公假學習總時數                              |       |         |        |       |  |  |
| 理之用,台端利用本系統之個人資料時,                             | 與業務相關總學習時數                               |       |         |        |       |  |  |
| 請留意遵守個人資料保護法之相關規定,                             | 性別主流化基礎課程 類學習總時數                         |       |         |        |       |  |  |
| 於(使用元華倭) [ 儘速删陳鹅毀) 避死外<br>油, 加有邊注勁生提案, 太適處態依注求 | 性別主流化進階課程 嫫學習總時數                         |       |         |        |       |  |  |
| 信。                                             | 每年必須完成之課程總學習時數(:                         | 10小時) |         |        |       |  |  |
|                                                | 當前政府重大政策(1小時)                            |       |         |        |       |  |  |
|                                                | 環境教育(4小時)                                |       |         |        |       |  |  |
|                                                | 性別主流化、農政與服務倫理、人權教育、行政中立、多元族群文化、公民參與(5小時) |       |         |        |       |  |  |